Para clientes com

contrato único SIM

## Guia de configuração fácil for iPhone

Vamos configurar ETAPA 1 a 3 para se comunicar com UQ mobile.

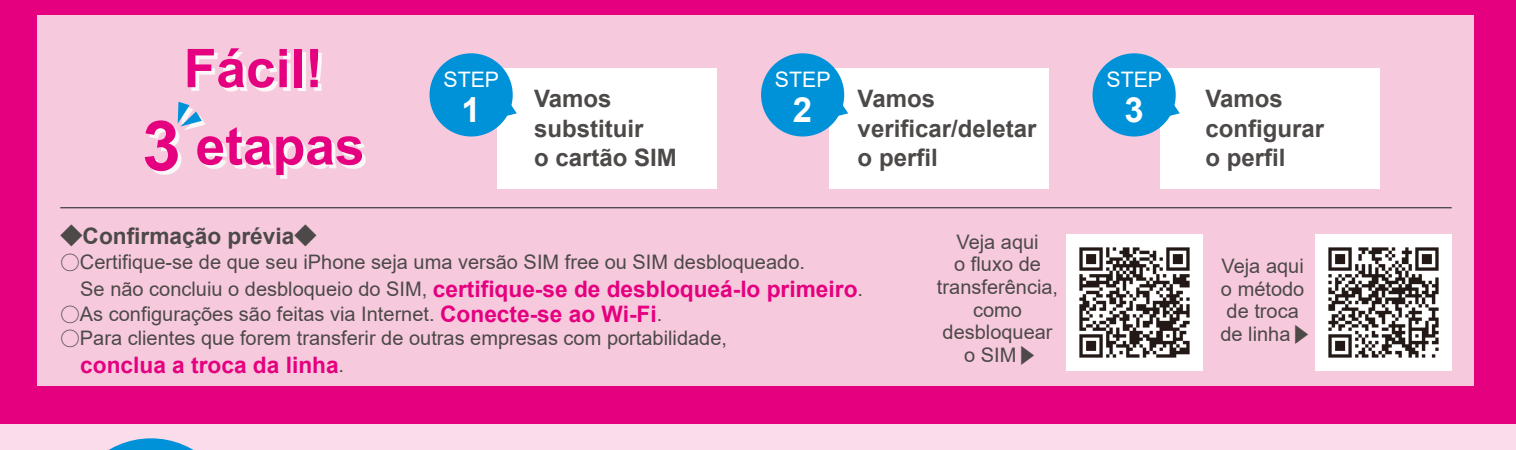

## Vamos substituir o cartão SIM

STEP

1

STEP

2

Desligue o iPhone, remova o SIM, coloque o SIM da UQ mobile e ligue-o.

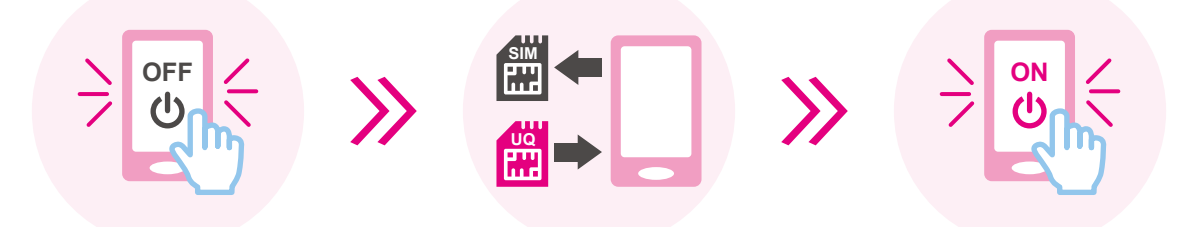

%Se o iPhone estiver no estado inicial, as configurações iniciais serão necessárias. Antes de prosseguir para a ETAPA 2, siga as instruções na tela para fazer as configurações iniciais.

% Após ligar a energia, pode ser necessário inserir seu ID Apple e senha. Insira o ID Apple e a senha que você definiu para o seu iPhone.

Vamos verificar/deletar o perfil

Se estiver configurado o perfil (APN) de outra empresa, não poderá completar a configuração do perfil (APN) da UQ mobile. Certifique-se de confirmar. %Ao excluir o perfil (APN) de outra empresa, e-mails e anotações associados ao perfil podem ser excluídos.

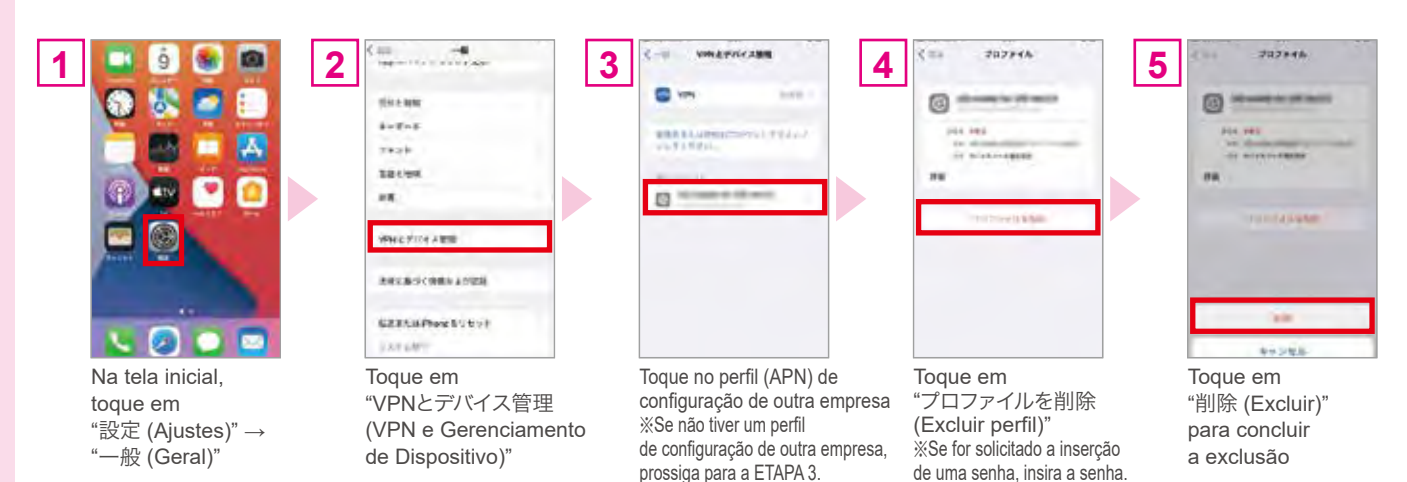

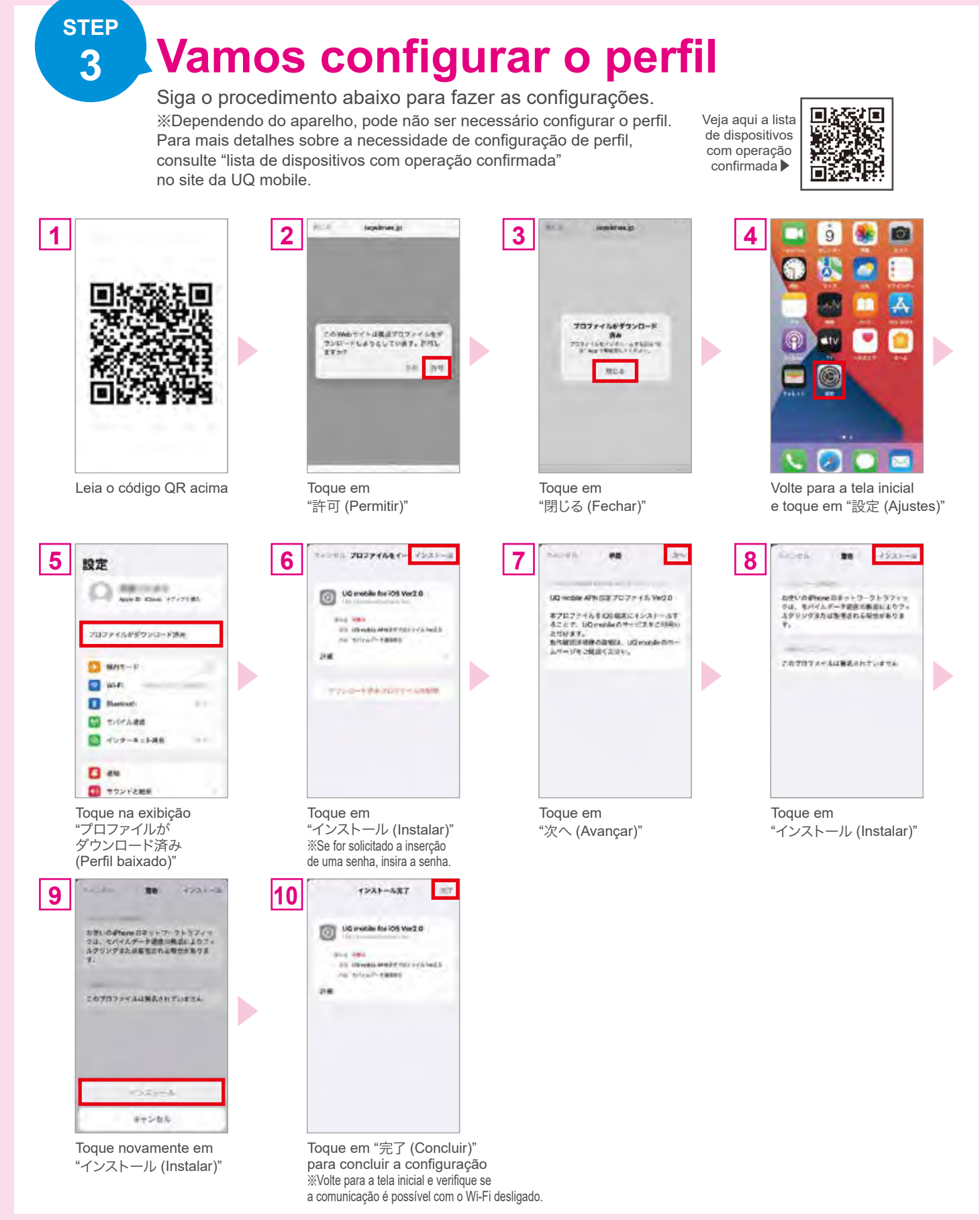

## Configuração concluída! Aproveite a vida com smartphone usando UQ mobile!

XAs telas são exemplos. A tela real pode ser diferente dependendo da versão do sistema operacional. XTodas as informações descritas são criadas e verificadas de forma independente, mas não é oferecido garantia ou suporte no conteúdo. Pode não estar disponível para uso dependendo da versão do sistema operacional. XAs informações do conteúdo publicado são de 9 de novembro de 2021.

○iPhone é uma marca comercial da Apple Inc., registrada nos Estados Unidos e em outros países. A marca comercial do iPhone é usada sob licença da Aiphone Co., Ltd. TM and © 2021 Apple Inc. Todos os direitos reservados. ○"Wi-Fi" é uma marca registrada da Wi-Fi Alliance. ○"QR code<sup>®</sup>" é a marca comercial ou marca registrada da Denso Wave Incorporated.